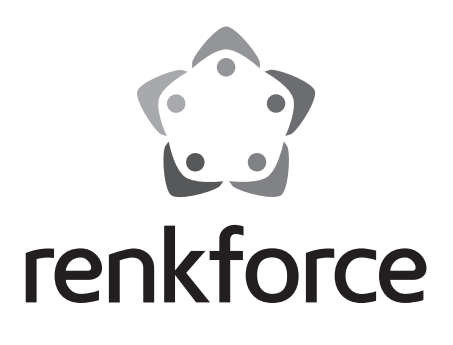

# Mode d'emploi Radio internet à branchement sur prise RF-IR-PSOCKET1

N° de commande 1581726

# Sommaire

|     |                                          |                                     | Page |  |
|-----|------------------------------------------|-------------------------------------|------|--|
| 1.  | Intr                                     | roduction                           | 3    |  |
| 2.  | Ex                                       | Explication des symboles            |      |  |
| 3.  | Uti                                      | Jtilisation prévue4                 |      |  |
| 4.  | Со                                       | ontenu d'emballage4                 |      |  |
| 5.  | Со                                       | Consignes de sécurité5              |      |  |
| 6.  | Са                                       | Caractéristiques et fonctions6      |      |  |
| 7.  | Pièces détachées et éléments de commande |                                     |      |  |
| 8.  | Branchements électriques                 |                                     |      |  |
| 9.  | Utilisation                              |                                     |      |  |
|     | a)                                       | Fonctions de base                   | 8    |  |
|     | b)                                       | Configuration initiale              | 9    |  |
|     | c)                                       | Vue d'ensemble du menu              | 10   |  |
|     | d)                                       | Mode radio Internet                 | 15   |  |
|     | e)                                       | Mode de fonctionnement Media Center | 16   |  |
|     | f)                                       | Lecture DLNA                        | 18   |  |
|     | g)                                       | Fonction réveil                     | 18   |  |
|     | h)                                       | Mon mediaU                          | 20   |  |
| 10. | Ма                                       | inipulation                         | 20   |  |
| 11. | Dé                                       | épannage                            |      |  |
| 12. | En                                       | ntretien et nettoyage               |      |  |
| 13. | Élir                                     | limination des déchets              |      |  |
| 14. | Do                                       | nnées techniques                    |      |  |
| 15. | Dé                                       | éclaration de conformité (DOC)      |      |  |

F

# 1. Introduction

Cher client, chère cliente,

Nous vous remercions d'avoir acheté ce produit.

Le produit est conforme aux exigences des directives européennes et nationales en vigueur. Afin de maintenir cet état et de garantir un fonctionnement sans danger, l'utilisateur doit impérativement observer le présent mode d'emploi !

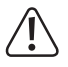

Le présent mode d'emploi fait partie intégrante de ce produit. Il contient des remarques importantes à propos de la mise en service et de la manipulation. Observez ces remarques, même en cas de cession du produit à un tiers. Conservez donc le présent mode d'emploi afin de pouvoir le consulter à tout moment !

Pour toute question technique, veuillez vous adresser à:

France (email): technique@conrad-france.fr Suisse: <u>www.conrad.ch</u> www.biz-conrad.ch

## 2. Explication des symboles

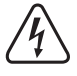

Le symbole d'éclair dans un triangle indique un risque pour votre santé, par ex. suite à un choc électrique.

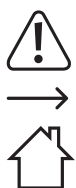

Le symbole du point d'exclamation dans un triangle a pour but d'attirer votre attention sur des consignes importantes du mode d'emploi qui doivent impérativement être respectées.

Le symbole de la flèche précède les conseils et remarques spécifiques à l'utilisation.

Le symbole de la maison indique à l'utilisateur que l'appareil ne peut être utilisé que dans des locaux fermés.

# 3. Utilisation prévue

Cet appareil sert à écouter les stations radio sur Internet. Il peut également vous permettre d'écouter de la musique sur votre réseau (UPnP / DLNA). Enfin, il comporte une horloge et une fonction d'alarme.

La connexion à Internet et à votre réseau s'effectue via WLAN.

Cet appareil est conçu pour être branché exclusivement sur une prise de courant murale avec une tension alternative de 100-240 V/AC 50/60 Hz.

L'utilisation est uniquement autorisée en intérieur, dans les locaux fermés ; l'utilisation en plein air est interdite. Éviter impérativement tout contact avec l'humidité, par ex. dans une salle de bains, etc.

Pour des raisons de sécurité et d'homologation, toute transformation et/ou modification du produit est interdite. Si vous utilisez le produit à d'autres fins que celles décrites précédemment, vous risquez de l'endommager. Par ailleurs, une utilisation incorrecte peut être source de dangers tels que court-circuit, incendie, électrocution.

Lisez attentivement le mode d'emploi et conservez-le. Ne donnez le produit à un tiers qu'accompagné de son mode d'emploi.

Tous les noms d'entreprises et appellations de produits contenus dans ce mode d'emploi sont des marques déposées des propriétaires correspondants. Tous droits réservés.

## 4. Contenu d'emballage

- · Radio Internet pour branchement sur prise murale
- · Mode d'emploi

### Mode d'emploi actualisé

Téléchargez les modes d'emploi actualisés via le lien <u>www.conrad.com/downloads</u> ou scannez le Code QR illustré. Suivez les instructions du site Web.

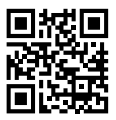

## 5. Consignes de sécurité

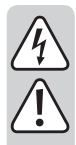

Lisez attentivement le mode d'emploi dans son intégralité, en étant particulièrement attentif aux consignes de sécurité. Nous déclinons toute responsabilité en cas de dommage corporel ou matériel résultant du non respect des consignes de sécurité et des instructions d'utilisation du présent mode d'emploi. En outre, la garantie est annulée dans de tels cas.

- Ce produit n'est pas un jouet et ne convient pas aux enfants. Les enfants ne sont pas en mesure d'évaluer les risques liés à la manipulation d'appareils électriques.
- L'appareil n'est pas conçu pour être utilisé par des personnes (y-compris les enfants) présentant des capacités physiques, sensorielles ou intellectuelles limitées ou sans expériences et/ou sans connaissances, à moins que celles-ci soient sous la surveillance d'une personne en charge de leur sécurité, ou bien qu'elles aient reçu de sa part des instructions sur la façon de faire fonctionner l'appareil.
- Ne laissez pas traîner le matériel d'emballage. Cela pourrait devenir un jouet très dangereux pour les enfants.
- Le produit ne doit pas être exposé à des températures extrêmes, à la lumière directe du soleil, à des chocs violents, à une humidité élevée, à l'eau, à des gaz inflammables, à des vapeurs et des solvants.
- · N'exposez pas le produit à des contraintes mécaniques.
- Si une utilisation en toute sécurité n'est plus possible, cessez d'utiliser le produit et protégez-le contre une utilisation accidentelle. Une utilisation en toute sécurité n'est plus garantie si le produit :
  - présente des traces de dommages visibles,
  - ne fonctionne plus comme il devrait,
  - a été rangé dans des conditions inadéquates sur une longue durée, ou
  - a été transporté dans des conditions très rudes.
- Maniez le produit avec précaution. Les chocs, les coups ou les chutes même d'une faible hauteur endommageront l'appareil.
- Respectez également les consignes de sécurité supplémentaires données dans les différents chapitres de ce mode d'emploi.
- En cas de doutes concernant le mode de fonctionnement, la sécurité ou encore le raccordement de l'appareil, adressez-vous à un technicien spécialisé.
- Toute manipulation d'entretien, d'ajustement ou de réparation doit être effectuée par un spécialiste ou un atelier spécialisé.
- Si vous avez encore des questions auxquelles ce mode d'emploi n'a pas su répondre, nous vous prions de vous adresser à notre service technique ou à un expert.
- Pour mettre l'appareil complètement hors circuit, débranchez le bloc d'alimentation de la prise de courant.
- Ne jamais toucher le produit avec les mains humides ou mouillées. Il existe un risque mortel d'électrocution !
- Si l'appareil présente des dommages, ne le touchez pas. Mettez tout d'abord la prise de courant correspondante hors tension (p. ex. par le biais du coupe-circuit automatique et du disjoncteur différentiel correspondants), puis débranchez l'appareil avec précaution. N'utilisez en aucun cas l'appareil s'il est endommagé.

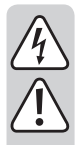

- Toute personne susceptible d'utiliser, de monter, d'installer, de mettre cet appareil en service ou d'en effectuer l'entretien doit respecter le présent mode d'emploi.
- Ne placez pas de contenants avec des liquides tels que verres, seaux, vases ou plantes sur l'appareil ou dans son voisinage immédiat. Les liquides pourraient entrer à l'intérieur du boîtier et ainsi affecter la sécurité électrique. De plus, il existe un risque mortel d'électrocution ou un très grand risque d'incendie ! Dans un tel cas, mettez la prise de courant correspondante hors tension (déconnectez par exemple le fusible à percuter et l'interrupteur différentiel) ; ensuite, débranchez délicatement l'appareil. N'utilisez ensuite plus le produit et confiez-le à un atelier spécialisé.
- Pendant le fonctionnement, veillez à ce qu'une ventilation suffisante de l'appareil soit assurée. Ne recouvrez jamais les ouvertures de ventilation avec des magazines, couvertures, rideaux ou analogues, etc.
- Ne placez jamais de sources de chaleur susceptibles de provoquer un incendie (ex : bougies allumées) sur ou à proximité de l'appareil.
- · Ne laissez pas l'appareil sans surveillance quand il fonctionne.
- · N'utilisez pas l'appareil dans des régions tropicales, uniquement dans un climat tempéré.

## 6. Caractéristiques et fonctions

- · Grand écran couleur TFT
- UPnP et DLNA
- · Horloge intégrée avec fonction d'alarme (deux heures d'alarme)
- · Minuterie sommeil

## 7. Pièces détachées et éléments de commande

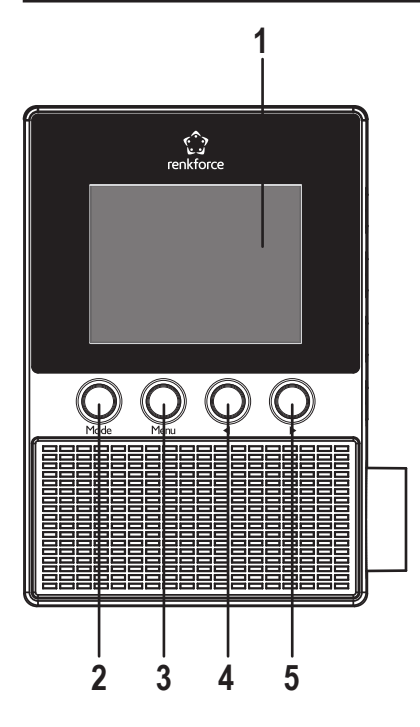

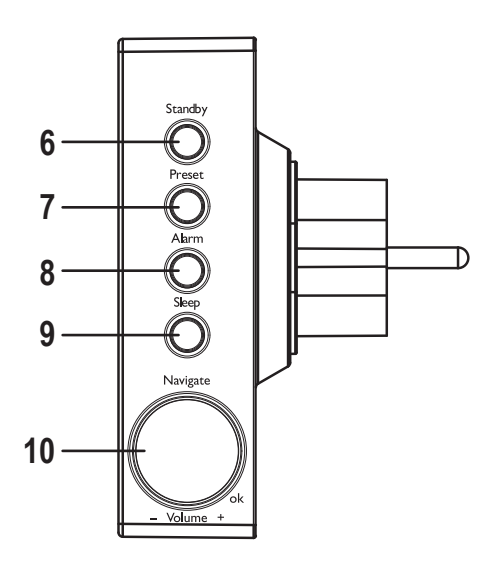

- 1 Écran
- 2 Touche MODE
- 3 Touche MENU
- 4 Touche
- 5 Touche
- 6 Touche STANDBY (veille)
- 7 Touche PRESET (préenregistrement)
- 8 Touche ALARM (alarme)
- 9 Touche SLEEP (sommeil)
- 10 Bouton de réglage rotatif NAVIGATE/VOLUME (navigation/volume)

# 8. Branchements électriques

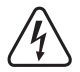

Veillez à ce que la tension indiquée sur l'appareil corresponde à la tension d'alimentation de votre fournisseur d'électricité. Ne tentez jamais de faire fonctionner l'appareil sous une tension différente.

Soyez prudent lorsque vous manipulez des fiches et des prises de courant. La tension secteur peut provoquer une électrocution mortelle.

Branchez l'appareil sur une prise de courant murale.

## 9. Utilisation

Ce mode d'emploi utilise les termes anglais des éléments du menu de la radio Internet. Les significations de ces termes sont indiquées entre parenthèses.

### a) Fonctions de base

#### Mode veille

· Pour allumer l'appareil et le mettre en veille, appuyez sur la touche STANDBY (6).

 $\rightarrow$ 

En mode veille, l'écran (1) affiche l'heure et les données météorologiques (si elles sont activées dans le menu).

#### Fonctionnement général

- Le bouton rotatif NAVIGATE/ VOLUME (10) sert à régler le volume, à sélectionner les fonctions et à modifier des valeurs/réglages dans le menu.
- La touche ◄ (4) sert à revenir d'une étape en arrière dans la plupart des fonctions/réglages.
- La touche ► (5) sert à avancer d'une étape dans la plupart des fonctions/réglages.
- Pour confirmer une sélection ou un réglage, enfoncez le bouton rotatif NAVIGATE/VOLUME (10) comme une touche normale.
- La touche MODE (2) sert à passer d'un mode de fonctionnement à un autre. Chaque appui sur cette touche permet de passer au mode suivant.
- La touche PRESET (7) sert à accéder directement à la liste des favoris dans laquelle vous pouvez enregistrer des stations radio et sélectionner des stations préenregistrées.
- · La touche MENU (3) ouvre le menu principal de la radio Internet.
- · La touche ALARM (8) ouvre directement le menu de réglage du réveil.
- La touche SLEEP (9) active la fonction de mise en sommeil. Une fois écoulée la durée réglée, la radio Internet s'éteint automatiquement. Réglez la durée par appuis répétés sur cette touche.

Cette touche sert à accéder directement à la fonction SLEEP TIMER (mise en sommeil) dans le menu CONFIGURATION.

### b) Configuration initiale

Le message WELCOME (bienvenue) s'affiche à l'écran lorsque l'appareil est allumé pour le première fois et quand il est rallumé après avoir été complètement débranché. Le processus de démarrage dure quelques secondes. Le statut est indiqué par une barre de progression.

Si vous souhaitez modifier les réglages suivants ultérieurement, allez dans CONFIGURATION dans le menu. Les sous-catégories sont LANGUAGE (langue) et NETWORK (réseau).

#### Réglage de langue

- Après le premier démarrage, une fenêtre de menu de réglage de la langue s'affiche.
- · Choisissez la langue que vous souhaitez avec le bouton rotatif NAVIGATE/VOLUME (10).
- · Confirmez la sélection en appuyant sur NAVIGATE/VOLUME (10).

#### Configuration de la connexion WLAN

- Un message s'affiche ensuite, pour vous demander si vous souhaitez vérifier la connexion WLAN à chaque mise en marche.
- Choisissez YES ou NO avec les touches ◄ (4) ou ► (5).
- Confirmez la sélection en appuyant sur NAVIGATE/VOLUME (10).
- · Sur l'écran suivant, vous pouvez maintenant configurer la connexion WLAN. Ici, vous avez le choix entre :

YES (configuration avec saisie manuelle de mot de passe)

YES (WPS) (configuration automatique avec fonction WPS)

NO (pas d'établissement de la connexion WLAN)

- Utilisez les touches ◄ (4) et/ou ► (5) pour effectuer votre sélection.
- Confirmez la sélection en appuyant sur NAVIGATE/VOLUME (10).
  - Sélectionnez «No» si vous souhaitez établir la connexion WLAN ultérieurement.
  - Sélectionnez «YES (WPS)» si vous souhaitez établir la connexion automatiquement via la fonction WPS.

Une fois la sélection confirmée, lancez la fonction WPS sur votre routeur ou votre point d'accès. Vous avez 120 secondes pour le faire.

La connexion s'établit automatiquement et la radio Internet passe dans le menu principal.

- Sélectionnez «YES» si vous souhaitez établir la connexion WLAN manuellement.

La radio Internet recherche automatiquement les réseaux WLAN disponibles.

Choisissez le réseau WLAN que vous souhaitez avec le bouton NAVIGATE/VOLUME (10).

Confirmez la sélection en appuyant sur NAVIGATE/VOLUME (10).

Vous devez maintenant saisir le mot de passe du réseau WLAN.

Choisissez les caractères à saisir en tournant le bouton NAVIGATE/VOLUME (10).

Appuyez sur ► (5) pour passer au signe suivant.

Appuyez sur ◀ (4) pour effacer le dernier caractère saisi.

Confirmez le mot de passe en appuyant sur le bouton NAVIGATE/VOLUME (10).

La connexion s'établit et la radio passe dans le menu principal.

### c) Vue d'ensemble du menu

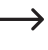

Vous trouverez dans cette section une liste de tous les éléments sélectionnables dans le menu. Vous y trouverez également des descriptions des fonctions et réglages disponibles dans chacun des éléments du menu. L'élément actuellement sélectionné est surligné en blanc.

Veuillez noter que certains éléments de configuration (ou leur traduction) peuvent subir des modifications à l'occasion de mises à jour logicielles.

#### **INTERNET RADIO (radio Internet)**

→ Ce mode d'utilisation fait l'objet d'une description plus détaillée au chapitre «Mode radio Internet».

· MY FAVORITE (mes favoris)

lci, vous avez la possibilité d'enregistrer vos stations préférées dans la liste des favoris.

RADIO STATION/MUSIC (station radio/musique)

Dans ce sous-menu, vous trouverez les principales possibilités de sélection de stations radio Internet. Vous pouvez sélectionner vos stations selon différents critères.

LOCAL RADIO (radio locale)

À la différence de la section précédente, vous pouvez ici sélectionner vos stations à partir de critères adaptés à votre localisation géographique. Pour changer la localisation, allez dans le menu CONFIGURATION, puis dans LOCAL RADIO SETUP (configuration de radio locale).

· HISTORY (historique des stations)

Retrouvez ici la liste des dernières stations radio écoutées, pour permettre une sélection plus rapide.

SERVICE

lci, vous pouvez d'une part rechercher une station à partir d'un terme de recherche, d'autre part sélectionner une nouvelle station en tapant directement son adresse web.

#### MEDIA CENTER (centre média)

→ Ce mode d'utilisation fait l'objet d'une description plus détaillée au chapitre «Mode Media Center».

UPnP (Universal Plug and Play)

Cette section offre directement accès au serveur média. Celui-ci doit impérativement prendre en charge la fonctionnalité UPnP. Quand vous allez dans cette catégorie du menu, tous les serveurs disponibles s'affichent.

· MY PLAYLIST (ma liste de lecture)

Affichage des titres dans votre liste de lecture.

· CLEAR MY PLAYLIST (vider ma liste de lecture)

Ici, vous pouvez supprimer le contenu de votre liste de lecture.

#### **INFORMATION CENTER (centre d'informations)**

• WEATHER INFORMATION (informations météorologiques)

Cette section permet d'afficher les informations météorologiques de villes déterminées.

La sélection s'effectue par continent, par pays, par région puis par ville. Toutes les données sont recueillies sur Internet en temps réel.

• FINANCIAL INFORMATION (informations financières)

Vous pouvez consulter ici des informations boursières variées (ex : DOW JONES ou DAX).

Là encore, les données sont recueillies sur Internet.

SYSTEM INFOMATION (informations système)

Vous pouvez consulter ici des informations actualisées sur le système et le réseau.

#### CONFIGURATION

TIME DISPLAY (affichage d'horloge)

Sélectionnez ici l'affichage de l'horloge de manière analogique ou numérique.

MANAGE MY MediaU (gestion de mon MediaU)

Ici, vous pouvez composer votre propre liste de stations sur Internet.

→ Reportez-vous au chapitre «My mediaU» du présent mode d'emploi.

- · NETWORK (réseau)
  - WIRELESS NETWORK CONFIGURATION (configuration de réseau sans fil)

lci, vous pouvez rechercher des points d'accès WLAN et connecter la radio au réseau sélectionné. En principe, la configuration se déroule comme lorsque vous sélectionnez «YES» lors de la configuration du réseau au chapitre «Configuration initiale».

- WIRELESS NETWORK (WPS PBC) (réseau sans fil (WPS PBC))

lci, vous pouvez activer la fonction WPS de la radio Internet pour la connecter à votre routeur. La configuration se déroule comme lorsque vous sélectionnez «YES (WPS)» lors de la configuration du réseau au chapitre «Configuration initiale».

- MANUAL CONFIGURATION (configuration manuelle)

En cas de problème rencontré lors de la configuration automatique du réseau, vous avez la possibilité de configurer manuellement le WLAN ici.

Vous pouvez décider si une adresse IP doit être attribuée automatiquement ou non (DHCP).

Vous pouvez saisir le SSID manuellement si celui-ci n'est pas visible.

Vous pouvez alterner entre les réseaux WLAN déjà enregistrés (Gestion).

- CHECK NETWORK WHEN POWER ON (vérifier le réseau lors de la mise en marche)

Dans la dernière section de ce sous-menu, vous avez la possibilité d'activer ou de désactiver le contrôle automatique du réseau lors de la mise en marche de la radio.

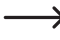

Quand cette fonction est activée, le menu de configuration de réseau s'affiche lors de la mise en marche en cas d'absence de connexion à Internet.

- · DATE & TIME (date et heure)
  - SET DATE & TIME (réglage de l'heure et de la date)

Ici, vous pouvez déterminer si la date et l'heure doivent être réglées manuellement ou automatiquement.

Pour effectuer le réglage manuellement, sélectionnez le réglage manuel, puis réglez la date au moyen du bouton NAVIGATE/VOLUME (10) et des touches ◀ (4) et ► (5).

- SET TIME FORMAT (réglage du format horaire)

Sélectionnez ici l'affichage de l'heure sous format à 12 heures ou 24 heures).

- SET DATE FORMAT (réglage du format de date)

Choisissez ici le format souhaité pour l'affichage de la date. Les possibilités suivantes s'offrent à vous :

YYYY/MM/DD (année/mois/jour)

DD/MM/YYYY (jour/mois/année)

MM/DD/YYYY (mois/jour/année)

- DAYLIGHT SAVING TIME (DST) (heure d'été/d'hiver (DST))

Activez/désactivez ici la fonction de détection automatique du passage à l'heure d'été et à l'heure d'hiver.

- ALARM (réveil)
  - -> Ces réglages font l'objet d'une description plus détaillée au chapitre «Fonction réveil».
  - ALARM 1 (TURN OFF) (alarme 1 (désactivée))

Tous les réglages de l'alarme 1 s'effectuent ici.

- ALARM 2 (TURN OFF) (alarme 2 (désactivée))

Tous les réglages de l'alarme 2 s'effectuent ici.

- NAP ALARM (TURN OFF) (alarme de sieste (désactivée))

Cette fonction d'alarme se déclenche au bout d'une durée prédéterminée (ex : à l'occasion d'une sieste).

- ALARM VOLUME (volume d'alarme)

Réglez ici le volume de l'alarme. Il s'appliquera à toutes les fonctions d'alarme de l'appareil.

• TIMER (minuterie)

Ici, vous pouvez configurer une minuterie défilant à rebours jusqu'à 00:00.

Réglez la durée de la minuterie avec les touches  $\blacktriangleleft$  (4) et  $\blacktriangleright$  (5) et confirmez-la en appuyant sur NAVIGATE/ VOLUME (10).

Par la suite, appuyez sur NAVIGATE/VOLUME (10) pour interrompre la minuterie, et appuyez de nouveau pour la reprendre.

Après l'expiration de la durée définie, un signal retentit.

· LANGUAGE (langue)

Choisissez ici la langue qui vous convient pour le menu.

- DIMMER (variateur)
  - POWER SAVING (mode d'économie d'énergie)

Réglez ici la luminosité d'écran pour le mode veille.

- TURN ON (mise en marche)

Réglez ici la luminosité d'écran pour le mode normal.

· DISPLAY (affichage)

Déterminez ici si l'écran doit être en couleurs ou monochrome.

· POWER MANAGEMENT (gestion d'alimentation)

Déterminez ici au bout de combien de temps la radio doit passer automatiquement en mode veille lorsqu'aucune touche n'est appuyée et/ou lorsqu'aucun réseau n'est disponible.

· SLEEP TIMER (minuterie de mise en sommeil)

Configurez ici la minuterie de mise en sommeil.

Lorsque celle-ci est activée (avec une durée sélectionnée en conséquence), la radio s'éteint toute seule au bout de la durée en question.

Vous avez le choix entre les durées suivantes : 15, 30, 60, 90, 120, 150 ou 180 minutes.

• BUFFER (mémoire tampon)

La mémoire tampon sert à mémoriser à l'avance 2, 4 ou 8 secondes d'écoute d'une station radio.

→ La radio enregistre les données reçues sur cette courte durée afin d'éviter les interruptions lors de l'écoute.

- WEATHER (météo)
  - SET LOCATION (réglage de localisation)

Définissez ici la ville dont vous souhaitez afficher les informations météorologiques.

Sélectionnez tout d'abord le continent, puis le pays, puis la ville.

- TEMPERATURE UNIT (unité de température)

Choisissez l'affichage de la température en CELSIUS (°C) ou en FAHRENHEIT (°F).

- SHOW ON STANDBY (affichage à l'écran en mode veille)

Déterminer ici si les informations météorologiques doivent être affichées ou non en mode veille.

Quand cette fonction est activée, l'écran affiche en alternance l'horloge et les informations météo en mode veille.

· LOCAL RADIO SETUP (configuration de radio locale)

Sélectionnez ici les stations radio locales.

La sélection peut s'effectuer manuellement ou automatiquement (par l'adresse IP).

PLAYBACK SETUP (configuration de lecture)

Sélectionnez ici le mode de lecture des titres.

- OFF Répétition des titres désactivée
- REPEAT ALL (répéter tout) L'ensemble des titres est répété
- REPEAT ONE (répéter un) Le titre en cours est répété
- SHUFFLE (aléatoire) Les titres sont lus dans un ordre aléatoire.

- · DEVICE (appareil)
  - RENAME (AirMusic) (renommer (AirMusic))

Vous pouvez ici changer le nom de la radio pour la fonction DLNA.

Pour saisir le nom, procédez de la même manière que pour la saisie du mot de passe, voir chapitre «Configuration initiale».

- AIR MUSIC CONTROL APP (application AirMusic Control)

Retrouvez ici un code QR qui vous aidera à installer facilement l'application AirMusic Control sur votre smartphone pour permettre la lecture DLNA (si votre smartphone n'appartient pas à une gamme qui prend déjà en charge la lecture DLNA).

• EQUALISER (égaliseur)

lci, vous pouvez choisir parmi les différents réglages de l'égaliseur.

• RESUME WHEN POWER ON (reprise de la lecture lors de la mise en marche)

Lorsque l'appareil est rebranché après avoir été éteint, 2 options sont possibles : sélectionnez ON si vous souhaitez que l'écoute reprenne directement, et OFF si vous souhaitez que le menu principal s'affiche.

• SOFTWARE UPDATE (mise à jour logicielle)

Cette fonction n'est prévue que pour le service et pour la configuration initiale à l'usine.

· RESET TO DEFAULT (rétablir les réglages par défaut)

Si, vous pouvez rétablir tous les réglages d'usine par défaut de la radio. Une fois l'option sélectionnée, vous devez confirmer par «YES» ou «NO».

#### LOCAL RADIO (radio locale)

→ Ce mode d'utilisation fait l'objet d'une description plus détaillée au chapitre «Mode radio Internet».

- Vous pouvez sélectionner ici directement un certain nombre de stations radio locales. La sélection disponible dépend du réglage LOCAL RADIO SETUP (configuration de radio locale) dans le menu CONFIGURATION.
- Cet élément du menu principal est le même que celui du menu INTERNET RADIO ; la seule différence est que vous pouvez le sélectionner directement.

#### MY mediaU (mon mediaU)

Cette fonction n'est disponible que si l'élément MANAGE MY mediaU (Gestion de mon mediaU) est activé ; celui-ci se trouve dans le menu CONFIGURATION.

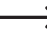

→ Reportez-vous au chapitre «My mediaU» du présent mode d'emploi.

### d) Mode radio Internet

#### Passage en mode radio Internet

- Pour accéder au mode radio Internet, allez dans le menu principal puis sélectionnez INTERNET RADIO en tournant le bouton NAVIGATE/VOLUME (10) ou en actionnant les touches ◄ (4) et ► (5).
- Appuyez ensuite sur NAVIGATE/VOLUME (10) pour activer cette fonction.

#### Sélection d'une station radio Internet

· Pour sélectionner une station radio Internet, ouvrez l'un des éléments de menu suivants :

| MY FAVORITE (mes favoris)                   | Station mémorisées précédemment                   |
|---------------------------------------------|---------------------------------------------------|
| RADIO STATION/MUSIC (station radio/musique) | Sélection de la station selon différents critères |
| LOCAL RADIO (station locale)                | Stations locales dans différentes catégories      |
| HISTORY (historique des stations)           | Liste des dernières stations écoutées             |

- L'élément LOCAL STATION peut également être sélectionné directement dans le menu principal. Ici, les stations locales sont subdivisées en catégories.
- Dans l'exemple utilisé ici, utilisez le bouton NAVIGATE/VOLUME (10) pour défiler jusqu'à RADIO STATION/MUSIC (station radio/musique) puis confirmez la sélection en appuyant sur NAVIGATE/VOLUME (10).
- Vous avez maintenant le choix entre plusieurs sous-catégories. Là encore, utilisez le bouton NAVIGATE/VOLUME (10) pour les parcourir. Pour sélectionner une catégorie, appuyez sur NAVIGATE/VOLUME (10).
- Dans l'exemple utilisé ici, vous avez sélectionné successivement GENRE > BLUES > BLUES/TOP 10, puis une station de votre choix.
- · La radio se connecte alors automatiquement à la station et vous pouvez l'écouter.
- Pendant l'écoute, appuyez sur ► (5) pour afficher des informations supplémentaires (nom de la station, titre etc.).
- Pour revenir en arrière dans le menu, appuyez sur ◄ (4).
- La liste des stations de la catégorie sélectionnée s'affiche à nouveau ; vous pouvez maintenant sélectionner une autre station en appuyant sur NAVIGATE/VOLUME (10).
- Si vous naviguez dans le menu sans effectuer de sélection, l'écran affiche de nouveau les informations de la station actuelle au bout de quelques secondes. L'appareil reste sans interruption sur la station actuelle jusqu'à ce qu'une autre station soit sélectionnée ou jusqu'à ce que vous sélectionniez une autre fonction.

#### Ajouter une station à la liste des favoris :

- · Ajouter la station en cours d'écoute à la liste des favoris
  - Appuyez sur la touche PRESET (7) et gardez-la enfoncée jusqu'à ce que la liste des favoris s'affiche.
  - Sélectionnez l'emplacement de sauvegarde à l'aide du bouton NAVIGATE/VOLUME (10).
  - Appuyez sur NAVIGATE/VOLUME (10) pour enregistrer cette station.
- · Ajouter une station de la liste aux favoris
  - Cochez la station souhaitée dans la liste.
  - Appuyez sur la touche PRESET (7) et gardez-la enfoncée jusqu'à ce que la liste des favoris s'affiche.
  - Sélectionnez l'emplacement de sauvegarde à l'aide du bouton NAVIGATE/VOLUME (10).
  - Appuyez sur NAVIGATE/VOLUME (10) pour enregistrer cette station.
    - Lorsque vous enregistrez une station sous un numéro déjà occupé, la station enregistrée auparavant sous ce numéro est supprimée de la liste des favoris.

#### Sélectionner une station de la liste des favoris

- Appuyez brièvement sur la touche PRESET (7). La liste des favoris s'affiche.
- Sélectionnez la station à l'aide du bouton NAVIGATE/VOLUME (10).
- Puis appuyez sur NAVIGATE/VOLUME (10) pour écouter la station.

#### Quitter le mode radio Internet

- Pour quitter le mode radio Internet, appuyez sur la touche MENU (3). L'appareil retourne au menu principal.
- · La touche MODE (2) peut également vous servir à passer rapidement d'un mode à l'autre.

### e) Mode de fonctionnement Media Center

Le Media Center permet de lire de la musique qui se trouve sur un ordinateur accessible de votre réseau (UPnP-lecture).

#### Accéder au Media Center

- Pour accéder au mode Media Center, allez dans le menu principal puis sélectionnez MEDIA CENTER en tournant le bouton NAVIGATE/VOLUME (10) ou en actionnant les touches ◄ (4) et ► (5).
- · Appuyez ensuite sur NAVIGATE/VOLUME (10) pour activer cette fonction.

#### Lecture par UPnP

→ L'appareil prend en charge la fonctionnalité UPnP («Universal Plug and Play»).

Elle vous permet d'écouter en streaming de la musique de votre réseau. Pour cela, néanmoins, votre réseau doit comporter un appareil compatible faisant office de serveur. Cela peut être par exemple un disque dur réseau avec serveur UPnP, ou un PC conventionnel avec Windows<sup>®</sup> 8 sur lequel l'accès aux dossiers publics ou à la fonction Media Sharing est autorisé.

 Utilisez le bouton NAVIGATE/VOLUME (10) pour défiler jusqu'à «UPnP» puis confirmez la sélection en appuyant sur NAVIGATE/VOLUME (10). Vous pouvez également appuyer sur MODE (2) le nombre de fois nécessaire jusqu'à ce que «UPnP» s'affiche à l'écran.

- Sélectionnez un appareil du réseau avec le bouton NAVIGATE/VOLUME (10) puis confirmez la sélection en appuyant sur NAVIGATE/VOLUME (10).
- L'écran affiche maintenant le menu du serveur. Les dossiers et les groupes affichés dépendent du serveur. Naviguez dans la structure puis, lorsque vous avez trouvé le titre souhaité, lancez la lecture en appuyant sur NAVI-GATE/VOLUME (10).
- · La lecture du titre choisi commence.
- Pendant l'écoute, appuyez sur ► (5) pour afficher des informations supplémentaires sur le titre.
- Appuyez sur ◄ (4) pour revenir à la vue d'ensemble et sélectionner un autre titre.

#### Playlist (liste de lecture)

- Pour ajouter le titre en cours de lecture à votre liste de lecture, appuyez sur le bouton NAVIGATE/VOLUME (10) et gardez-le enfoncé jusqu'à ce qu'un symbole s'affiche en haut de l'écran (1).
- · Le titre en cours est maintenant ajouté à votre liste de lecture.
- Pour ajouter un titre d'une liste à la liste de lecture, cochez-le puis appuyez sur le bouton NAVIGATE/VOLUME (10) jusqu'à ce qu'un symbole s'affiche à gauche de l'horloge à l'écran.
- · Le titre coché est maintenant ajouté à votre liste de lecture.
- Pour afficher la liste de lecture, allez dans le menu du Media Center puis sélectionnez MY PLAYLIST (ma liste de lecture).
- Pour lire un des titres de la liste de lecture, appuyez sur NAVIGATE/VOLUME (10).
- Pour supprimer un des titres de la liste de lecture, cochez-le dans la liste puis faites un appui long sur NAVIGATE/ VOLUME (10).
- Une question de sécurité s'affiche. Confirmez en cliquant sur YES pour terminer le processus de suppression.

#### Effacement de la liste de lecture

- Pour effacer une liste de lecture, cochez l'élément CLEAR MY PLAYLIST (vider ma liste de lecture) dans le menu du média Center, puis appuyez sur NAVIGATE/VOLUME (10).
- Une question de sécurité s'affiche. Confirmez en cliquant sur YES pour terminer le processus de suppression.

→ Quand la radio est débranchée, la liste de lecture s'efface automatiquement.

#### Quitter le mode Media Center

- Pour quitter le mode Media Center, appuyez sur la touche MENU (3). L'appareil retourne au menu principal.
- · La touche MODE (2) peut également vous servir à passer rapidement d'un mode à l'autre.

### f) Lecture DLNA

- · Votre radio Internet prend également en charge la lecture DLNA.
- Cela signifie que vous pouvez l'utiliser pour écouter directement de la musique d'un appareil compatible qui se trouve sur le même réseau.
- L'ensemble du système fonctionne par exemple avec le Media Player de Windows<sup>®</sup>. La fonction de Media Sharing doit cependant avoir été activée au préalable. Lors de la première activation, un message automatique devrait vous demander si vous confirmez l'activation de la fonction. Il est possible que vous ayez besoin de l'autoriser dans votre firewall.
- Pour lancer la lecture, faites un clic droit sur le titre dans le Media Player, puis cliquez sur «Lire avec». Le nom DLNA de votre radio Internet est «AirMusic». Cliquez dessus pour permettre la lecture.
- Pour trouver le nom de l'appareil, allez dans le menu CONFIGURATION, puis dans DEVICE (appareil) >> RE-NAME (AIRMUSIC) (renommer (AirMusic)).
- Si vous souhaitez par exemple lire de la musique d'un Smartphone qui ne prend pas en charge la fonction de lecture DLNA, vous aurez besoin de l'application «AirMusic Control».
- Allez dans CONFIGURATION > DEVICE (appareil) > AirMusic CONTROL APP, scannez le code QR puis installez l'application sur votre appareil.

### g) Fonction réveil

#### Accéder aux réglages du réveil

- Pour accéder au menu permettant d'effectuer les réglages de la fonction réveil, le plus simple est d'appuyer sur ALARM (8).
- · Ces réglages sont également accessibles dans CONFIGURATION >> ALARM (alarme).

#### Réglage du réveil

L'appareil permet de régler séparément 2 heures d'alarme différentes. La procédure de réglage est la même pour les 2 alarmes.

- Dans le menu de la fonction réveil, sélectionnez ALARM 1 (TURN OFF) (alarme 1 (désactivée)) ou ALARM 2 (TURN OFF) (alarme 2 (désactivée)).
- · Sélectionnez TURN ON (activer) et confirmez la sélection.
- · Sélectionnez REPEAT (répéter) et définissez le mode de répétition de l'alarme.

EVERYDAY (tous les jours)

ONCE (une seule fois)

Jours de la semaine

- → Jours de la semaine : l'alarme retentit aux jours que vous avez cochés.
- Revenez dans le menu précédent en appuyant sur ◄ (4) , puis allez sur «TIME: 00:00» (heure : 00:00).
- Confirmez la sélection, puis réglez l'heure de l'alarme.

· Allez dans SOUND MELODY (son : mélodie) et confirmez la sélection. Choisissez le son à utiliser pour l'alarme :

 BEEP
 Bip sonore

 MELODY
 Mélodie d'alarme

 INTERNET RADIO
 Station de radio Internet

- Pour une alarme par radio Internet, vous devez sélectionner une station dans la liste de vos favoris. Si jamais la station en question est introuvable à l'heure de l'alarme, par exemple parce qu'aucune connexion au réseau WLAN n'est disponible, l'alarme standard par signal sonore retentit automatiquement une minute plus tard.
- Pour finir, réglez le volume de l'alarme auquel la radio doit vous réveiller.

Pour cela, allez dans ALARM VOLUME (volume d'alarme), confirmez la sélection puis réglez le volume.

· La fonction de réveil est maintenant activée et configurée. Vous pouvez quitter le menu.

#### NAP ALARM (répétition d'alarme)

- · Cette fonction d'alarme se déclenche au bout d'une durée prédéterminée (ex : à l'occasion d'une sieste).
- Dans le menu de la fonction de réveil, allez dansNAP ALARM (TURN OFF) (alarme de sieste (désactivée)) et réglez la durée au bout de laquelle l'alarme doit retentir.

#### Arrêt de l'alarme

- Quand l'alarme retentit, vous pouvez l'arrêter immédiatement en appuyant sur STANDBY (6).
- Le fait d'appuyer sur n'importe quelle autre touche active la fonction de report d'alarme. L'alarme s'interrompt alors, pour retentir à nouveau 5 minutes plus tard.
- Même une fois la fonction de report d'alarme activée, vous pouvez toujours arrêter complètement l'alarme en appuyant sur STANDBY (6).
- Pour désactiver complètement une alarme, allez dans le menu ALARM (alarme) et désactivez l'alarme en la mettant de ON (activée) à OFF (désactivée).
- · Les autres réglages du réveil restent inchangés.

### h) Mon mediaU

Vous avez la possibilité de constituer votre propre liste de stations de radio Internet favorites au moyen d'un ordinateur. Pour ce faire, procédez de la manière suivante :

- Activez la fonction «MY mediaU». Pour cela, allez dans le menu CONFIGURATION, puis dans «MANAGE MY mediaU» (gérer mon mediaU), et confirmez la sélection.
- · Le réglage est actuellement sur DISABLE (désactiver) ; mettez-le sur ENABLE (activer).
- · Vous pouvez maintenant quitter le menu.
- · Dans le menu principal, vous trouverez maintenant l'élément «MY mediaU».
- · Sur votre ordinateur, allez sur le site «http://www.mediayou.net/web/index.php» (sans les guillemets).
- · Cliquez sur «JOIN NOW» pour vous créer un compte d'utilisateur.
- · Une fois le compte créé, inscrivez-vous puis enregistrez votre radio Internet.
- · Une fois la procédure terminée, vous pouvez constituer votre liste de favoris sur la page Web.
- · Cette liste sera synchronisée automatiquement sur la radio Internet.
- · La sélection des stations s'effectuera directement dans la catégorie «MY mediaU» du menu principal.

## 10. Manipulation

- Ne branchez jamais directement l'appareil sur une prise de courant s'il vient juste de passer d'une pièce froide à une pièce chaude. Dans certaines circonstances, la condensation formée risquerait d'endommager l'appareil. Laissez d'abord l'appareil non branché atteindre la température ambiante de la pièce. Attendez que la condensation s'évapore.
- · Débranchez l'appareil si vous avez l'intention de le laisser inutilisé pendant longtemps.
- · Par temps d'orage, débranchez l'appareil par mesure de précaution.
- Pour assurer une ventilation suffisante, l'appareil ne doit jamais être couvert. De plus, la circulation d'air ne doit pas être entravée par des objets tels que magazines, nappes, rideaux, etc.

# 11. Dépannage

#### Je rencontre des problèmes lors de l'inscription de la radio Internet sur mon réseau WLAN.

- Vérifiez si un autre appareil (par exemple un ordinateur ou une tablette) peut actuellement accéder à Internet via le réseau WLAN.
- Vérifiez si le serveur DHCP est actuellement en marche dans votre routeur, et si l'adresse IP statique et tous les autres réglages pertinents (masque de sous-réseau, passerelle standard) ont été configurés correctement dans la radio Internet.
- · Vérifiez si les ports sortants nécessaires ne sont pas bloqués par votre firewall.
- Certains points d'accès sont configurés de manière à ne pas autoriser les nouveaux appareils tant que leur adresse MAC n'a pas été ajoutée sur la page de configuration du point d'accès en question. Le cas échéant, reportez-vous au mode d'emploi de votre routeur ou de votre point d'accès.

Pour retrouver l'adresse MAC, procédez de la manière suivante :

Allez dans INFORMATION CENTER (centre d'informations) > SYSTEM INFORMATION (information système) > WIRELESS INFO (infos réseau sans fil) > MAC ADRESS (adresse MAC)

· Assurez-vous que vous avez bien choisi la bonne clé WLAN. Respectez les majuscules/minuscules.

#### La radio Internet est connectée à mon réseau, mais je n'arrive pas à écouter certaines stations.

- Il est possible que la station radio en question n'émette pas au moment en question. Cela peut typiquement être le cas si vous êtes dans un fuseau horaire différent.
- Il est possible qu'un très grand nombre d'utilisateurs soient en train d'essayer d'accéder au serveur de la station en même temps et que celle-ci soit donc saturée.
- Il est également possible que l'accès à la station ne soit autorisé qu'à un certain nombre d'utilisateurs en même temps, et que ce nombre soit déjà atteint.
- · Il est possible que la station en question n'existe plus.
- Il est possible que le lien utilisé pour accéder à la station radio ne soit plus d'actualité. Les liens sont actualisés tous les jours. Normalement, la station devrait de nouveau être accessible 1 ou 2 jours plus tard.
- Il peut arriver que la connexion Internet soit momentanément ou durablement lente entre le pays où vous vous trouvez et le pays où se trouve la station radio en question. Pour vérifier ce point, essayez d'écouter cette station sur un ordinateur ou autre appareil.

# La radio Internet ne trouve aucun appareil dans le réseau quand j'essaie d'utiliser la fonction UPnP.

- Vérifiez que la radio Internet est bien connectée à votre WLAN. Par ailleurs, le serveur et la radio Internet doivent être sur le même réseau.
- Il est possible qu'il y ait dans le serveur UPnP un firewall activé qui bloque l'accès aux dossiers publics ou normalement accessibles. Le cas échéant, reportez-vous au mode d'emploi de votre Firewall.

# L'ordinateur à partir duquel je voudrais écouter de la musique se trouve dans la liste, mais il ne contient aucun dossier.

 Si jamais il y a un firewall activé sur le serveur ou l'ordinateur, vérifiez si celui-ci ne bloque pas l'accès aux dossiers. Une méthode simple consiste à désactiver momentanément le firewall en guise de test.

#### Je ne peux pas déverrouiller de dossiers car la fonction n'apparaît pas.

· Activez la fonction de File Sharing dans votre système.

# La radio se met tout le temps en mémoire tampon pour la station sélectionnée, et l'écoute est donc très saccadée.

- Les stations radio Internet sont transmises via une connexion à haut débit. Si le débit de votre connexion Internet est trop faible, ou s'il est surchargé à cause d'une autre application, il est normal qu'il y ait des interruptions.
- · Vérifiez votre connexion Internet, et testez la réception avec une autre station.

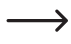

La fonction de mémoire tampon signifie que l'appareil mémorise d'abord une petite quantité de données de streaming depuis Internet, et ne lance la lecture qu'après. Cette fonction permet normalement d'écouter le flux audio sans interruption.

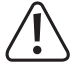

Les réparations autres que celles décrites ci-dessus doivent être uniquement effectuées par un technicien qualifié agréé.

## 12. Entretien et nettoyage

Avant de procéder au nettoyage ou à l'entretien de la radio Internet, il est impératif de respecter les consignes de sécurité suivantes :

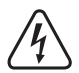

L'ouverture des caches et le démontage des pièces risquent de mettre à nu des pièces sous tension. Avant toute maintenance ou remise en état, l'appareil doit donc être débranché de toute source de tension.

Les condensateurs montés dans l'appareil peuvent être encore chargés, même une fois l'appareil déconnecté de toutes les sources de tension.

Les réparations doivent uniquement être effectuées par un technicien qualifié, familiarisé avec les dangers potentiels encourus et les prescriptions spécifiques en vigueur.

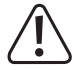

N'utilisez en aucun cas des produits de nettoyage agressifs, à base d'alcool ou toute autre solution chimique, car ceux-ci pourraient endommager le boîtier et nuire au bon fonctionnement de l'appareil.

- · Débranchez toujours le produit avant de le nettoyer.
- · Pour nettoyer le produit, utilisez un chiffon sec et non pelucheux.

# 13. Élimination des déchets

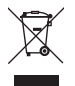

Les appareils électroniques sont des matériaux recyclables et ne doivent pas être éliminés avec les ordures ménagères. À la fin de sa durée de vie, mettez au rebut l'appareil conformément aux dispositions légales en vigueur.

## 14. Données techniques

| Tension de service        | 100-240 V/AC 50/60 Hz                           |
|---------------------------|-------------------------------------------------|
| Puissance absorbée        | 3,5 W maxi                                      |
| Puissance de sortie       | 2 W                                             |
| Écran                     | .Écran couleur TFT 240 x 320 pixels             |
| Heures d'alarme           | 2 + alarmes de sieste                           |
| Fréquence de transmission | 2,4 GHz                                         |
| Puissance d'émission      | max. 17 dBm                                     |
| Dimensions                | 89 x 82 x 117 mm                                |
| Poids                     | 230 g                                           |
| Conditions de service     | .0 jusqu'à + 40 °C / 10-95 % humidité relative  |
| Conditions de stockage    | 20 jusqu'à + +60 °C / 10-95 % humidité relative |

## 15. Déclaration de conformité (DOC)

Conrad Electronic SE, Klaus-Conrad-Straße 1, D-92240 Hirschau, déclare par la présente que ce produit est conforme à la directive 2014/53/UE.

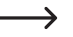

Le texte intégral de la déclaration de conformité UE est disponible au lien suivant : www.conrad.com/downloads.

Sélectionnez une langue en cliquant sur le drapeau correspondant puis saisissez le numéro de commande du produit dans le champ de recherche pour pouvoir télécharger la déclaration de conformité UE en format PDF.

Ceci est une publication de Conrad Electronic SE, Klaus-Conrad-Str. 1, D-92240 Hirschau (www.conrad.com). Tous droits réservés, y compris de traduction. Toute reproduction, quelle qu'elle soit (p. ex. photocopie, microfilm, saisie

dans des installations de traitement de données) nécessite une autorisation écrite de l'éditeur. Il est interdit de le réimprimer, même par extraits. Cette publication correspond au niveau technique du moment de la mise sous presse.

Copyright 2017 by Conrad Electronic SE.